## For the teacher login on School Expert system 1.0

Visit on browser: www. darpan.kvs.gov.in

Or

1

Click the link: <a href="http://darpan.kvs.gov.in/shaaladarpan/">http://darpan.kvs.gov.in/shaaladarpan/</a>

Teacher login on School Expert system 1.0

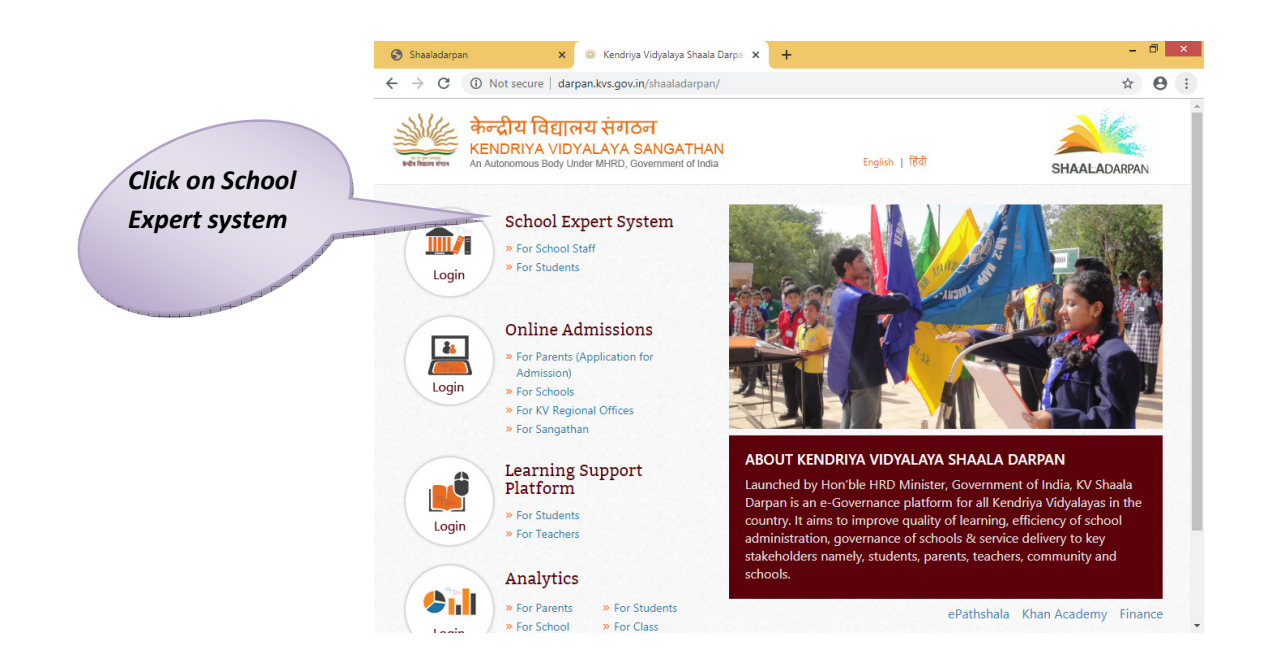

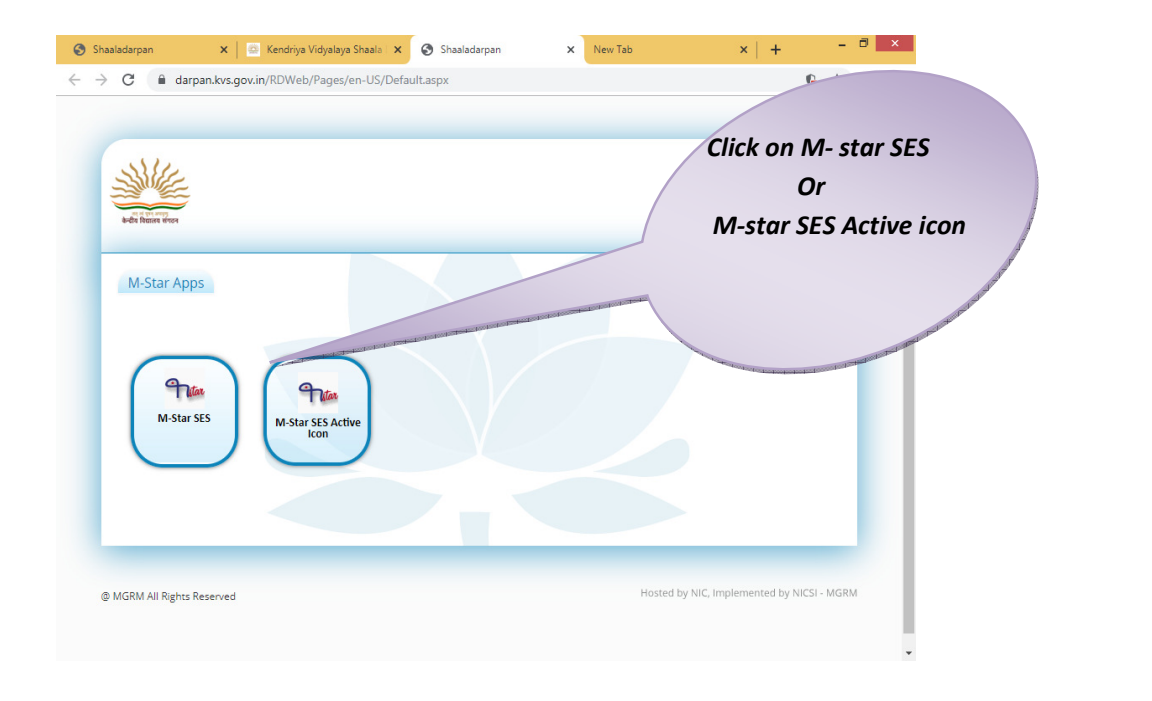

www.dbgyan.wordpress.com Deepak Bhinde PGT Comp.Sc.

| Shaaladarpan 🗙 🖾 Kendriya Vidyalaya Shaala 🗙 📀 Shaaladarpan 🗙                                                                                                    | New Tab X + - 🗇 X                                                                                  |
|----------------------------------------------------------------------------------------------------|----------------------------------------------------------------------------------------------------|
| · → C 🔒 darpan.kvs.gov.in/RDWeb/Pages/en-US/Default.aspx                                                                                                    | <b>€</b> ☆ ⊖ :                                                                                     |
|                                                                                                    | i                                                                                                  |
| a new more and a second and a second and a | Signout<br>My Profile                                                                              |
| M-Star Apps                                                                                                    |                                                                                                    |
|                                                                                                    |                                                                                                    |
| M-Star SES<br>M-Star SES Active<br>Icon                                                                                                    | ck on<br>wnloaded<br>o file                                                                        |
| @ MGRM All Rights Reserved                                                                                                    | Hosted by NIC, Implemented by NICSI - MGRM                                                         |
|                                                                                                    | •                                                                                                  |
| cpub-MStarSES-Mrdp                                                                                                    | Snow all                                                                                           |
| an   Connecting to WIN-CB.KVS.GOV.IN   -   ×     a dar   RemoteApp     Starting   Starting     W-Star SES Active Icon   *     ************************************                                                                                                    | Enter your 16 digit<br>User Id [OmVcard<br>Number ] as<br>KVS\XXXXXXXXXXXXXXXXXXXXXXXXXXXXXXXXXXXX |
| M-sta   M-sta   M-sta   M-sta   M-sta   Domain: KVS                                                                                                    | KVSU<br>Password<br>Domain: KVS                                                                    |
| OK Cancel                                                                                                    |                                                                                                    |
| 2 www.dbgvan.wo                                                                                                    | ordpress.com                                                                                       |
| Deepak Bhinde F                                                                                                    | PGT Comp.Sc.                                                                                       |
|                                                                                                    |                                                                                                    |

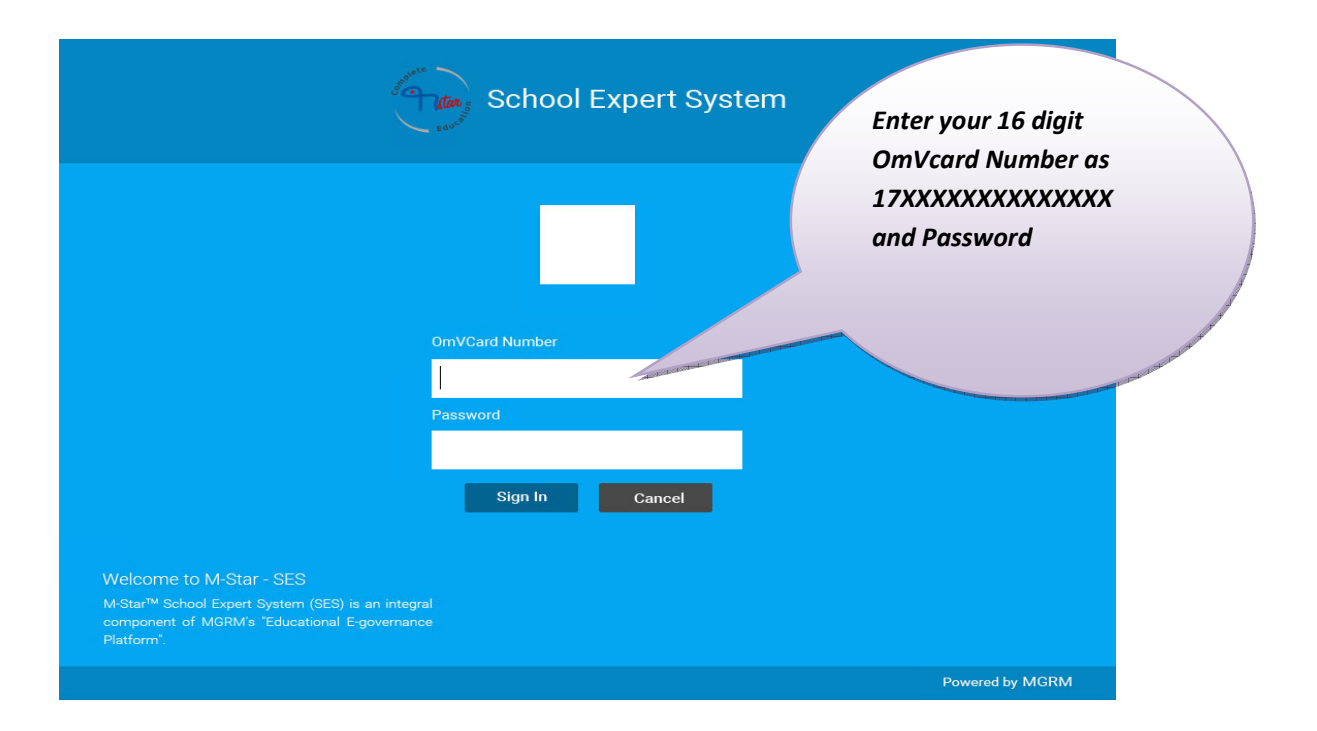

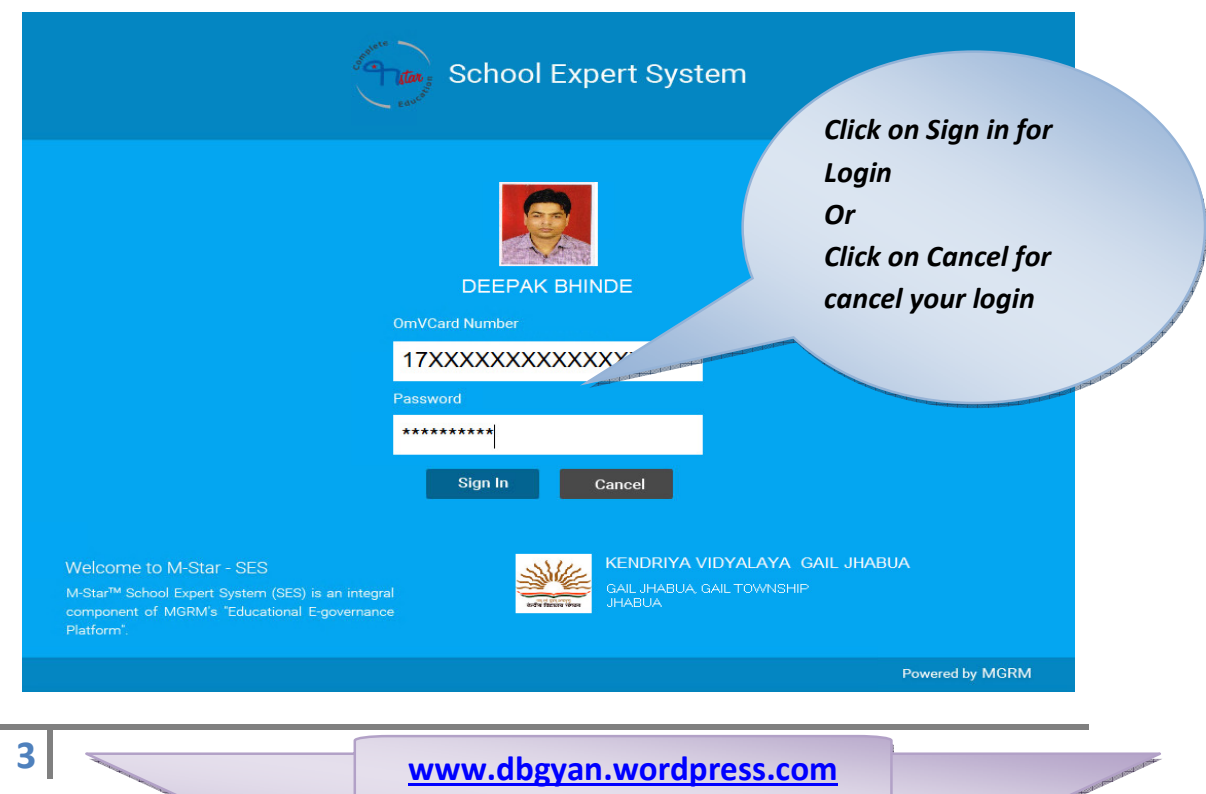

Deepak Bhinde PGT Comp.Sc.